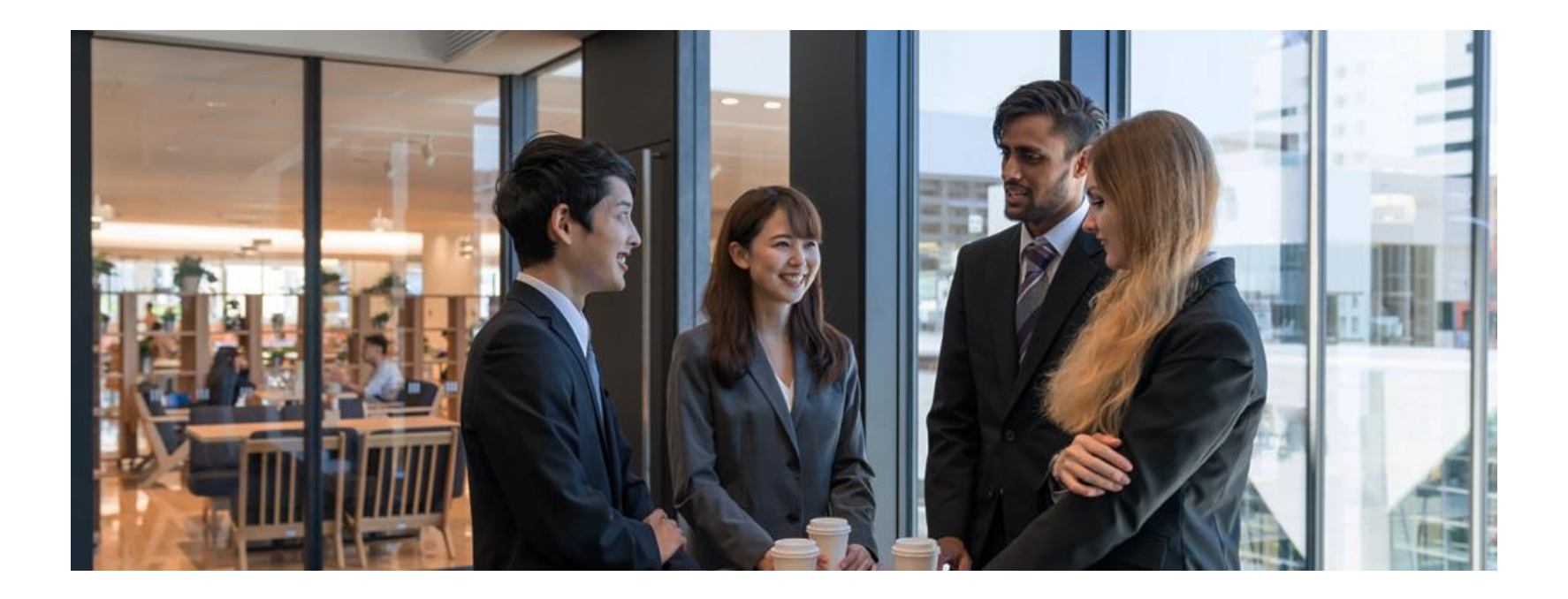

# オンラインコミュニティ「COSA ON Online」 入会手続きのご案内

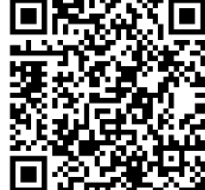

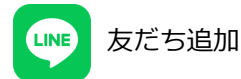

ご入会方法

ステップ 1 ステップ 2 ステップ 3 LINE CAMPFIRE Community 1) LINE公式アカウント 1) アカウントの作成 1) アカウントの作成 友だち追加 またはログイン またはログイン 2) グループ参加申請 2) メニューボタンから 2) メンバー参加 Webサイトにアクセス (決済情報等登録) 3)参加完了メール受信 お手続き完了 ステップ1 LINE

**1**.QRコード読取り

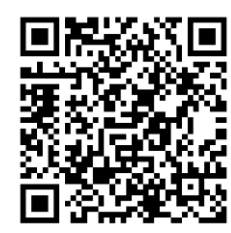

スマートフォンのカ メラで上記QRコード を読取ってください。

※ID検索の場合は、

「@cosaon」で 検索して、3に 進んでください。 2.「LINEで開く」 をタップ

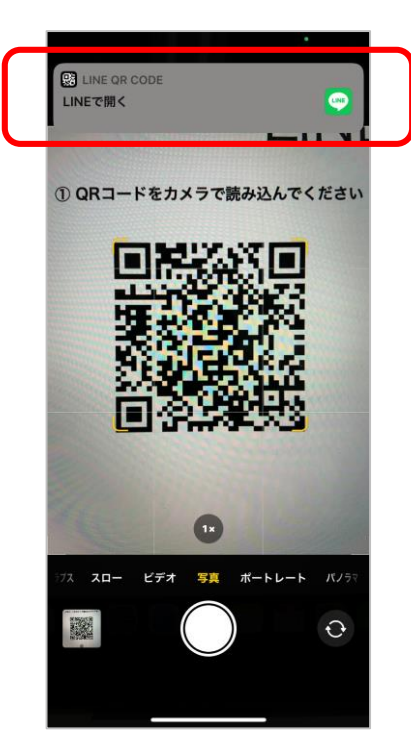

※上記画面は一例です。 QRコードを読取り、 表示されたURLに アクセスしてください。

# 3.「追加」をタップ 4.「トーク」をタップ

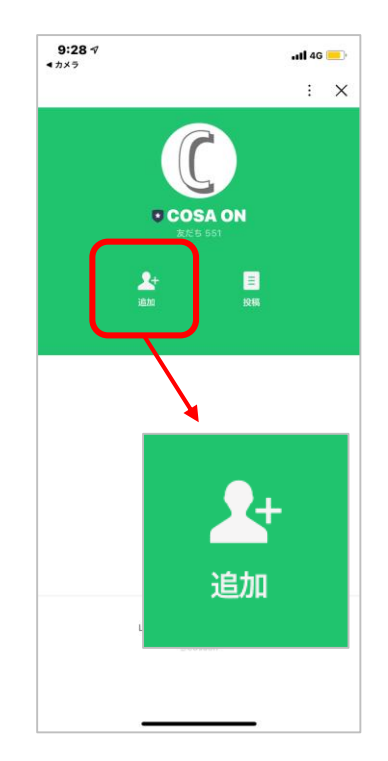

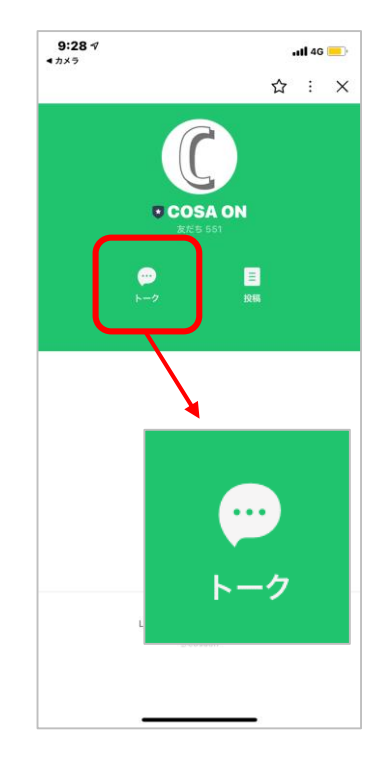

ステップ1 LINE

ステップ2 🔷 ステップ

#### 5. キーボードを表示する

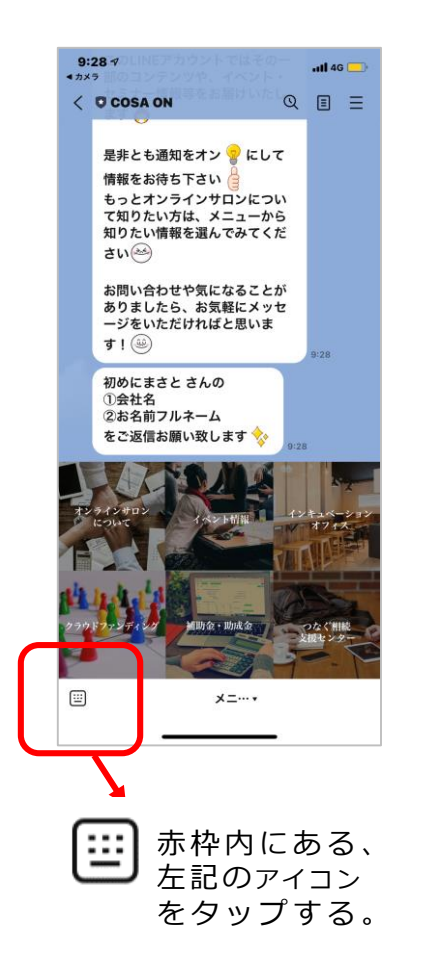

#### 6. 会社名・氏名を送信する

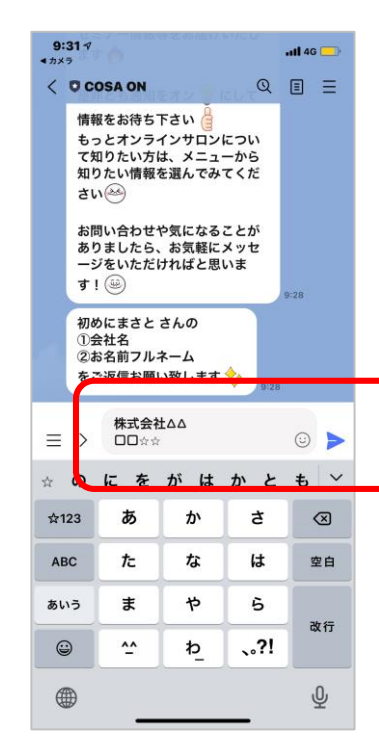

メッセージ入力部分に ① 会社名 ② 氏名(フルネーム) を入力して送信する。 7. キーボードを非表示にする

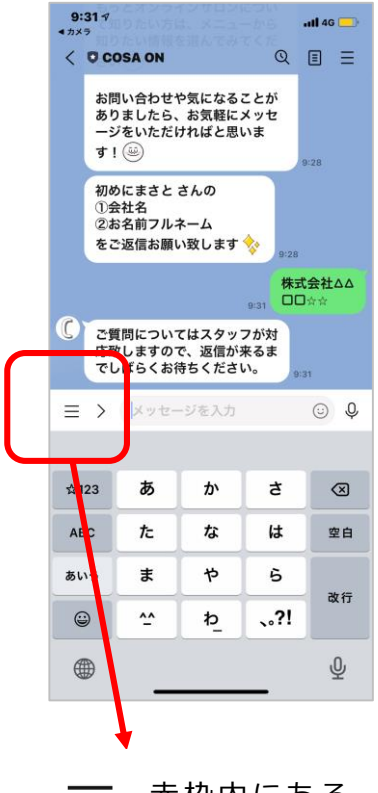

赤枠内にある、 左記のァィコン をタップする。 ステップ1 LINE

8. 「メニューボタン」 をタップ

| 16:47 🕫 |                                                                                                    | ull 46 🗲 |   |
|---------|----------------------------------------------------------------------------------------------------|----------|---|
| <       | COSA ON Q                                                                                                    | ≣        | Ξ |
| 0       | まさとさん、はじめまして 🖴<br>友だち追加ありがとうございま<br>す 🍁                                                                                         |          |   |
|         | 城北信用金庫COSAONの公式<br>LINEです <i>※</i>                                                                                              |          |   |
|         | 皆様のビジネスに役立つ様々な<br>情報をお届けする他、城北信用<br>金庫オンラインコミュニティ<br>- COSAON ONLINE-の情報をお<br>届けいたします。<br>- COSAON ONLINE-では、<br>◆ お客様同士のコミュニティ |          |   |
|         | <ul> <li>形成</li> <li>最先端情報の配信</li> <li>補助金・助成金情報など</li> <li>様々なコンテンツをご用意しています。</li> </ul>                                       |          |   |
|         | このLINEアカウントではその一<br>部のコンテンツや、イベント・<br>セミナー情報等をお届けいたし<br>ます 🔥                                                                    |          |   |
|         | 是非とも通知をオン 💡 にして<br>情報をお待ち下さい 🚆<br>もっとオンラインサロンについ                                                                                |          | - |
| •       | て知りたい方は、メニューから<br>メニ・・・ ム                                                                                                    |          |   |
|         |                                                                                                    |          |   |

「メニュー」の文字を タップして、ボタンを 表示させてください。 ※ボタンが表示されると 9のような画面になります。

#### 9.「オンラインサロンに ついて」をタップ

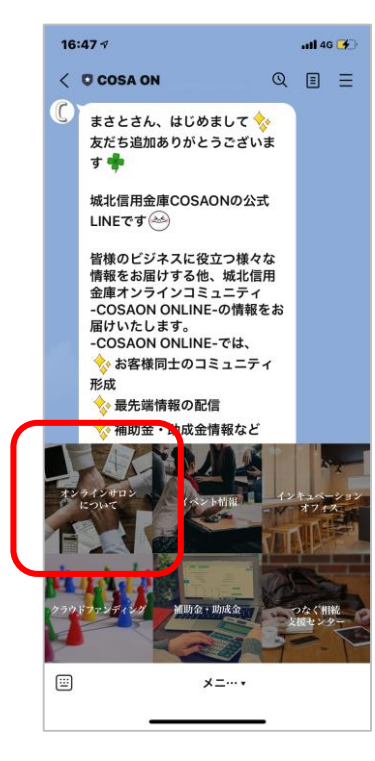

「オンラインサロンに ついて」のボタンを タップしてください。

#### 10.「会員登録」をタップ

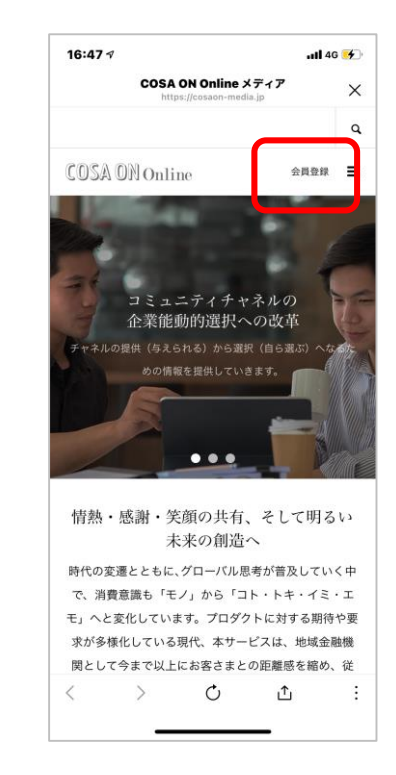

ページ右上の「会員登録」 をタップしてください。

**11.「今すぐ参加する」** をタップ

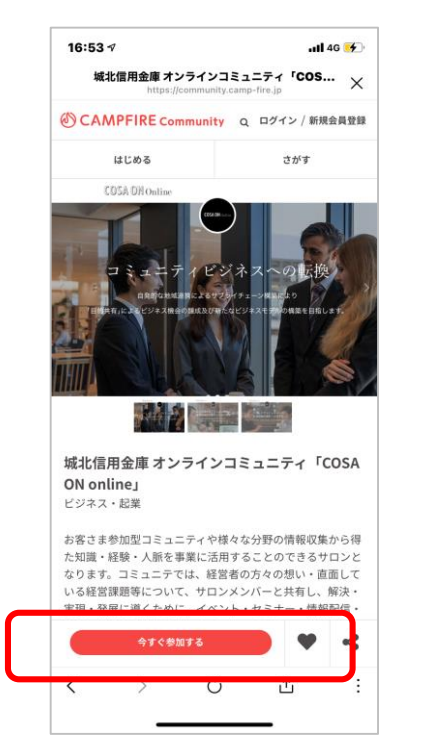

「今すぐ参加する」の 赤いボタンをタップ してください。

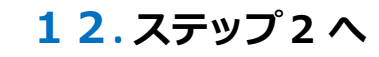

進んでください。

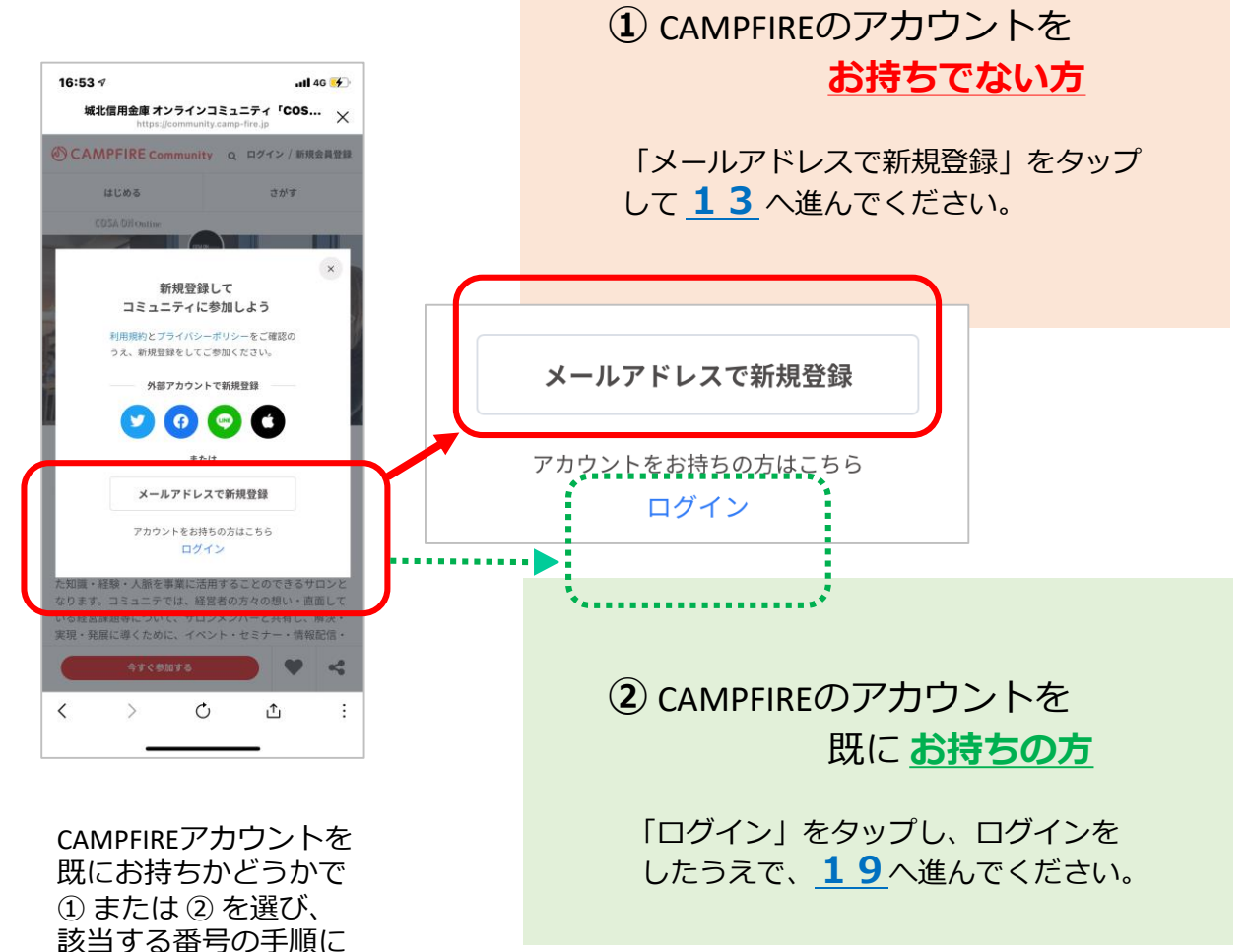

# 13.メールアドレスを入力

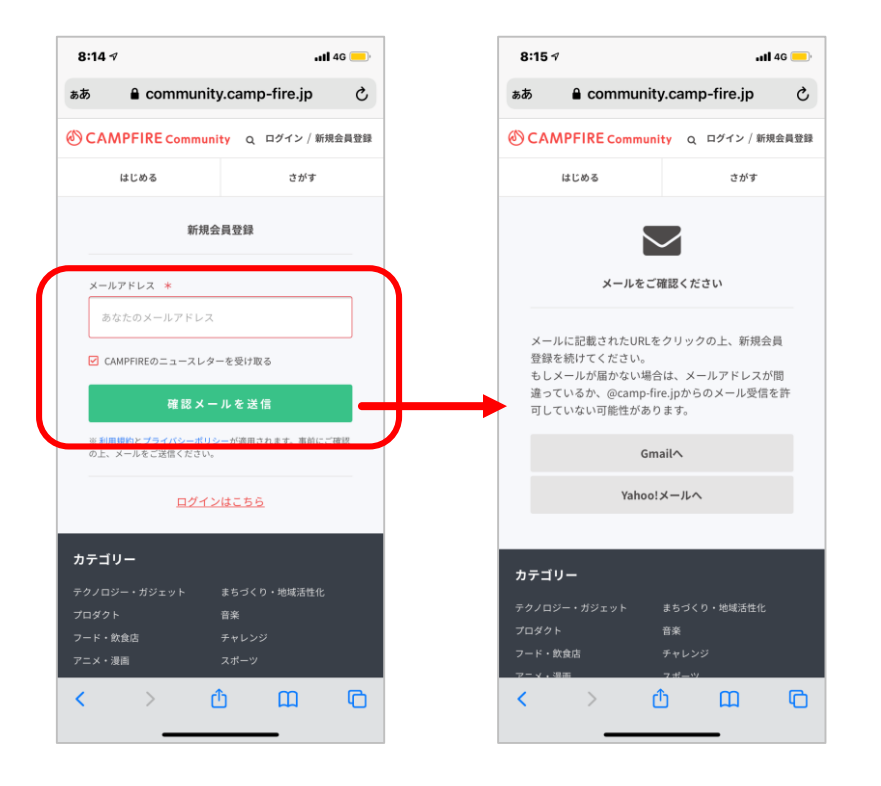

メールアドレスを入力し、「確認メールを送信」の緑色の ボタンをタップしてください。

※ 受信したメールから作業いただくお手続きがございます ので、操作しているデバイス(スマホ・パソコン)で 確認することのできるメールアドレスをご入力いただく と操作がしやすいです。

#### 14.確認メールを開く

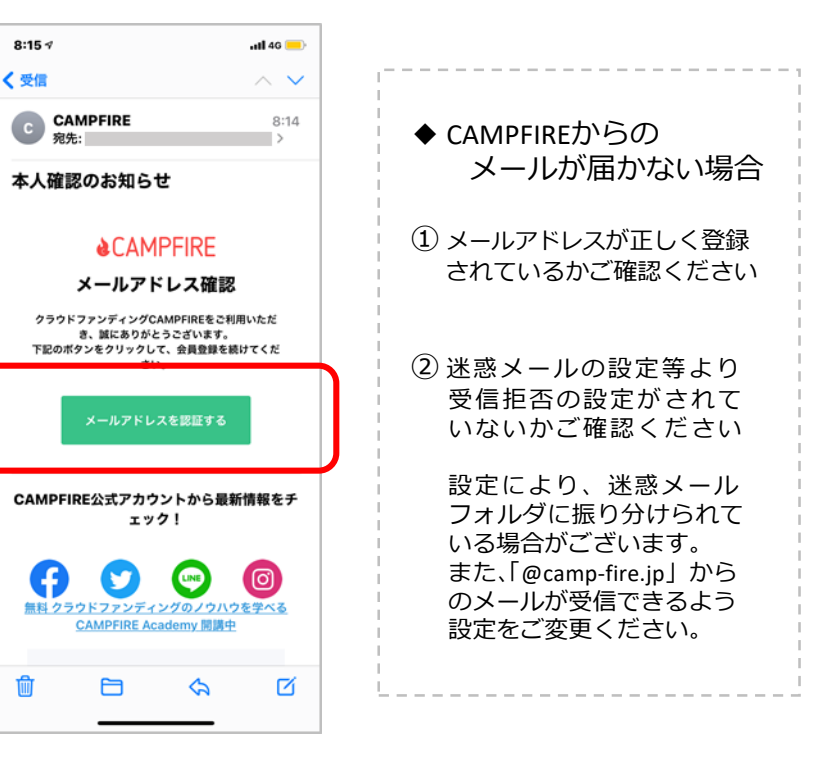

入力したメールアドレス 宛に届いたメールを開き、 「メールアドレスを認証 する」をタップしてくだ さい。

#### **15.ユーザー名・** パスワードを登録

| 8:16 -7<br>• ×−ル |           | .41      | 46 💻 |
|------------------|-----------|----------|------|
| கக் 🔒 commun     | ity.camp- | fire.jp  | Ç    |
|                  | unity q 🗆 | グイン / 新規 | 会員登録 |
| はじめる             |           | さがす      |      |
| アカウン             | ット情報の登録   | 1        |      |
|                  |           |          |      |
| ユーザー名            |           |          |      |
| (++*)(-**) +*    |           |          |      |
| パスワード *          |           |          |      |
|                  |           |          |      |
| バスワード (確認) 🔺     |           |          |      |
|                  |           |          |      |
|                  |           |          |      |
|                  |           |          |      |
| +=- <b>1</b> 1   |           |          |      |
| テクノロジー・ガジェット     | まちづくり・    | 地域活性化    |      |
|                  |           | ~        | -    |
|                  | Ċ         | ш        | G    |

 ユーザー名
 パスワード
 を入力し「登録」ボタンを タップしてください。

# 16.検索のアイコンをタップ

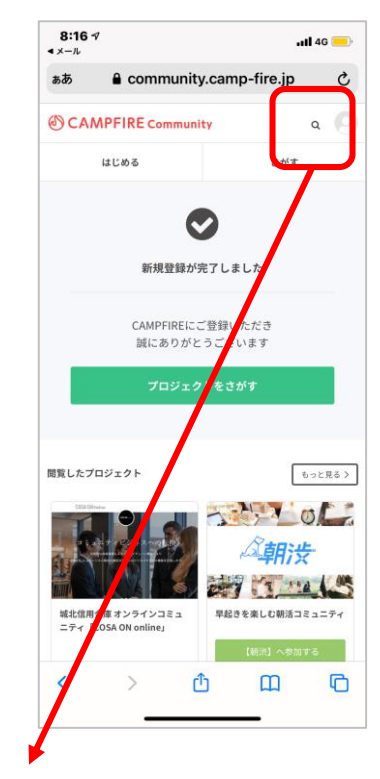

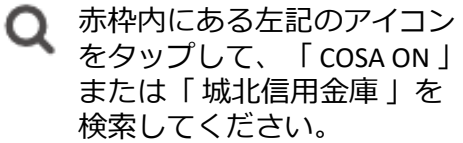

※ PCの場合は画面左上の「キーワード検索」 より検索してください。

#### 13:51 1 .ul 😤 💻 COSAONの検索結果 CAMPFIRE コミュニ… X 11 - 1 検索結果 「COSAON」で検索した結果3件のコミュニティが見つか りました すべて スポーツ ソーシャルグッド 映像・映画 ☆ KRSR28 企業プロモーション支援 オンライン1√ジ COSA ON online 企業プロモ COSA ON online 海外進出支 ーション支援オンラインサー 援オンラインサロン 城北信用金庫 オンラインコミ C ſ : < 5

17. コミュニティを選択

『**城北信用金庫 オンライン** コミュニティ「COSA ON online」』 を選んでタップしてください。

#### **18.「今すぐ参加する」** をタップ

| https://commun                                                                   | ity.camp-fire.jp                                                                    |
|----------------------------------------------------------------------------------|-------------------------------------------------------------------------------------|
| CAMPFIRE Communit                                                                | ty Q ログイン / 新規会員登録                                                                  |
| はじめる                                                                             | さがす                                                                                 |
| COSA DH Online                                                                   |                                                                                     |
| аларанан жана<br>параман жана<br>такжа санананананананананананананананананана    | SA COLOR BUILT                                                                      |
| 北信用金庫 オンライン                                                                      | ンコミュニティ「COSA                                                                        |
| l online」<br>ジネス・記業                                                              |                                                                                     |
| いま参加型コミュニティや<br>ロ職・経験・人脈を事業に活<br>ります。コミュニテでは、経<br>5経営課題等について、サロ<br>見・発展に導くために、イベ | や様々な分野の情報収集から得<br>5月することのできるサロンと<br>営者の方々の想い・直面して<br>ロンメンバーと共有し、解決・<br>いし、カミナー・情報研究 |
| 今すぐ参加する                                                                          |                                                                                     |
|                                                                                  |                                                                                     |

「今すぐ参加する」の赤い ボタンをタップしてください。

※ 表示されているコミュニティが
 『城北信用金庫 オンラインコミュニティ
 「COSA ON online」 』であることを
 再度ご確認ください。

#### **19**. 特典を選択

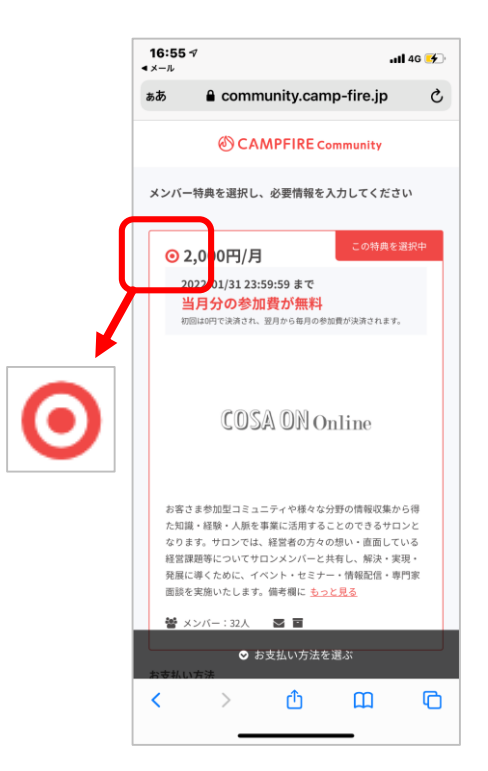

特典を選択し「2,000円/月」 の横にある丸に、赤いポッチ がついていることをご確認く ださい。

### **20.スクロールをして** 必要情報を入力①

| メール<br>● comn<br>お支払い方法                                                                   | nunity.camp-fire.jp                                            |
|-------------------------------------------------------------------------------------------|----------------------------------------------------------------|
| ● クレジットカード                                                                                | ○ キャリア決済                                                       |
| O PayPal                                                                                  | O Apple Pay                                                    |
| クレジットカード番号<br>(例) 123456789012<br>セキュリティコード<br>(例) 123<br>有効期限<br>月 ● 年 ●<br>☞ このクレジットカート | 23456<br>●<br><情報を保存する                                         |
| VISA ● 53 🔜<br>有効期限が残り100日以上のグ                                                            | マレジットカード (Visa/Mastercard                                      |
| JCB/Diners Club/American E<br>島 このクレジットカード情報<br>MOペイメントゲートウェイ                             | xpress)でこ利用いただけます。<br>は当社では保持せず、決済代行会社であるG<br>株式会社にて安全に管理されます。 |
| 必要情報を入力してくだ                                                                               | さい                                                             |
| <b>お届け先情報</b><br>お届け先情報を保存すると、2<br>。                                                      | 欠回以降のご参加時に入力の手間が省けます                                           |
| 名前                                                                                        | (M) 1 m+ #                                                     |

ご登録いただくクレジットカードは、 「法人名義」「個人名義」のどちらも ご利用いただけます。 (ご入会後、CAMPFIREマイページより カード情報のご変更も可能です。)

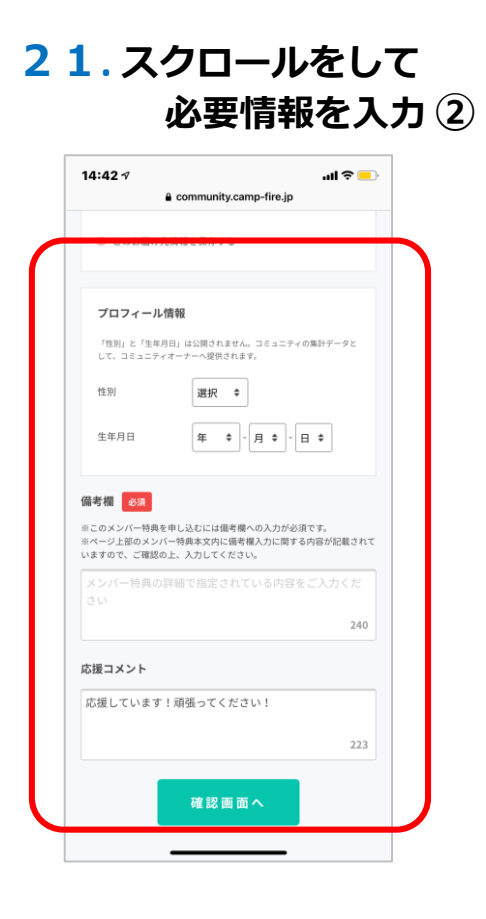

◆ お届け先情報
 会社のご住所をご入力ください。

◆ プロフィール情報 ご入会者さま(個人)の情報をご入力 ください。

◆備考欄
 ①お取引信用金庫名、②お取引支店名
 ③企業名の3点をご入力ください。

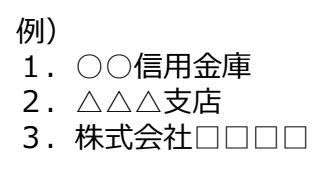

#### ◆ 応援コメント

自動でメッセージが表示されますが、 そのまま変更せずにお進みいただいて 問題ございません。

# 22.手続き完了の確認

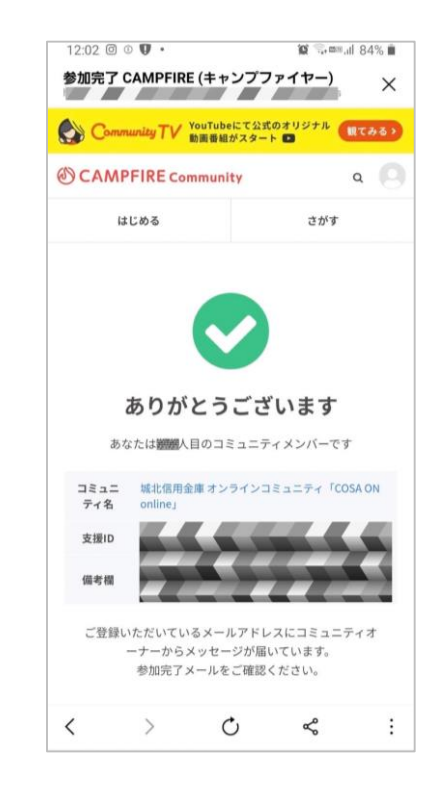

コミュニティへの参加手続きが完了すると、 ご登録メールアドレス宛に「【CAMPFIRE **コミュニティ】参加完了のお知らせ**」という 件名のメールが届きます。そのメールを 開いたうえで<u>23</u>に進んでください。

#### 23. Facebookグループの 参加申請ページにアクセスする

メール本文より抜粋

城北信用金庫 オンラインコミュニティ【COSA ON online】に ご参加いただきありがとうございます! お手数ですが、下記をご参照いただき、入会手続きをお済ませください。

◆サービス利用開始までの流れ

CAMPFIREコミュニティ 参加登録 ←ここまで終了しました
 Facebookグループ 参加申請

3) 専用メディアサイト ID・パスワード受取

+ 記URLよりクル ブへの【参加甲語】 だ行って+ さい https://www.facebook.com/XXXXXXXXXXXXXXXXXXXXXXXXXXX

<u>22</u>で受信したメールに記載のあるURLをクリックして ください。

 ※スマートフォン等のアプリ版からの操作をご希望の方は、 アプリでログイン後、「COSA ON」でグループを検索し、 『COSA ON Online / 城北信用金庫』を選択のうえ、
 24にお進みください。

# 24.「グループに参加する」をタップ

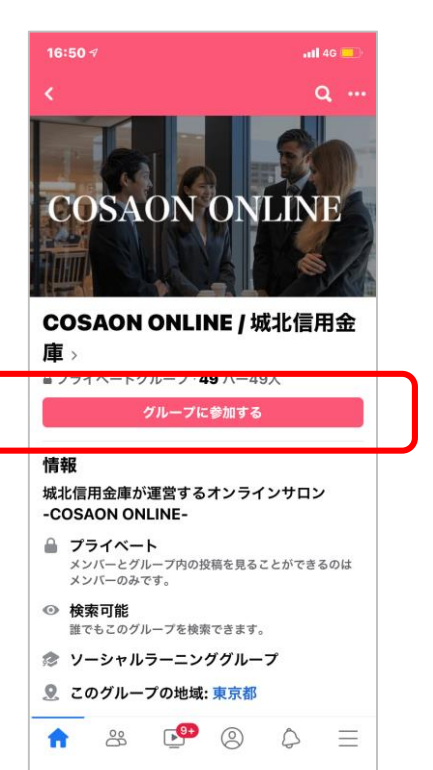

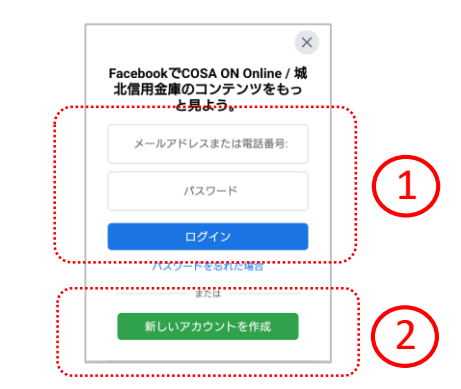

※ **ログインされていない場合**は上記 のような画面が表示されます。

アカウントをお持ちの方は①より ログインを、アカウントをお持ち でない方は②よりアカウントを新 規作成してください。

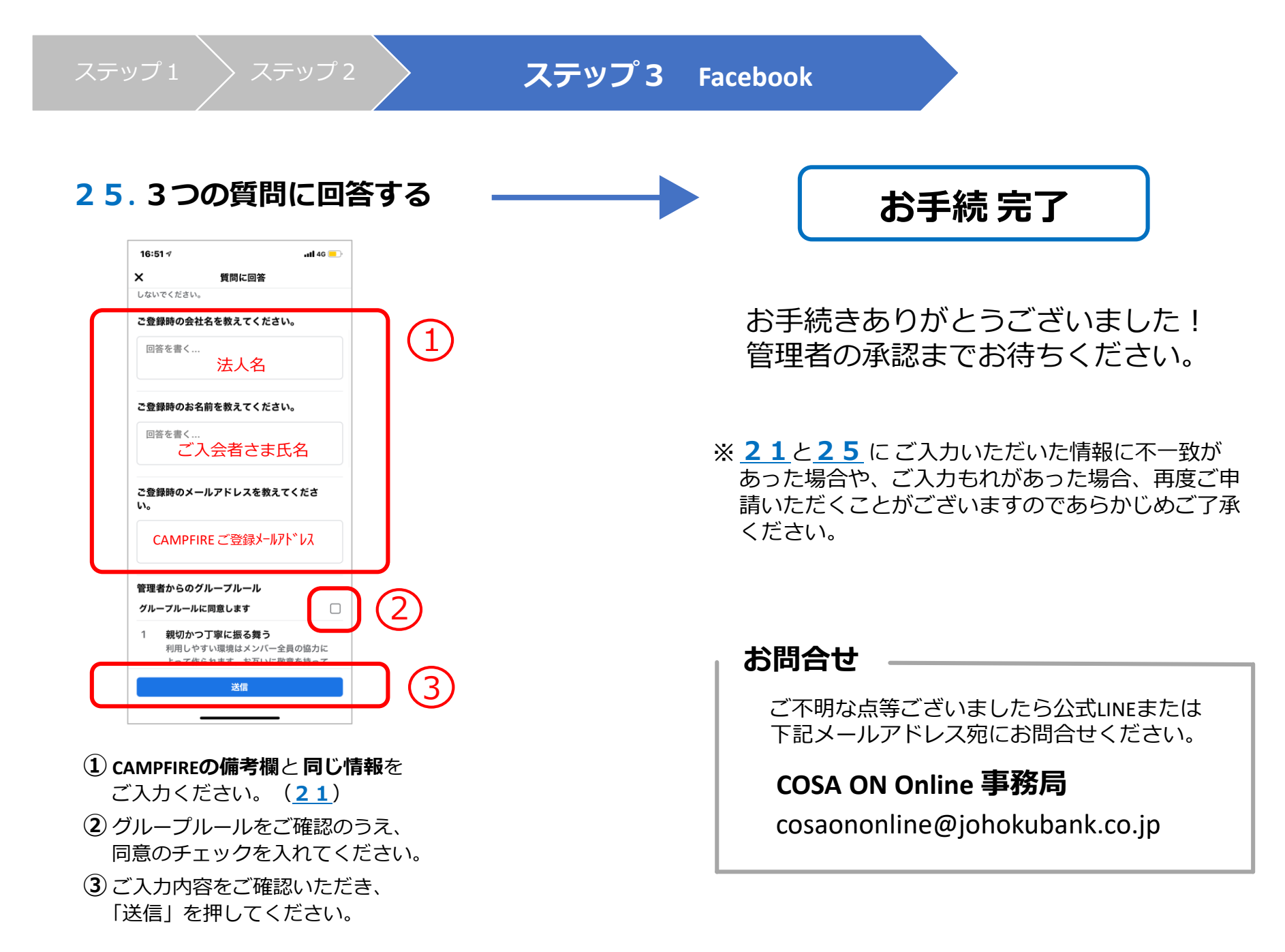